# Table of Contents

| FAQ                          |
|------------------------------|
| Extra Terminology 3          |
| Quick Enroll 5               |
| Invoices/Payment ······6     |
| Add New Student ······8      |
| Find Class/Student ······8   |
| Waitlists ······9            |
| Refunds and Credits ······11 |
| Transferring 12              |
| Family Accounts 13           |
| Change Registrant ······14   |
| Drop                         |
| Cash Out Credit ·······16    |
| Add Items to Invoices        |
| Email Student ·······18      |

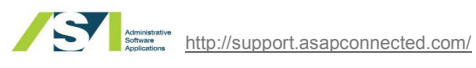

FAQ

### Here are some tips to get you started using this guide.

#### Are there any special web addresses I should keep handy?

The URL for your admin site is <u>https://app.asapconnected.com/</u> The ASAP help website can be found at <u>http://support.asapconnected.com/</u>

### Are there any specific Tips or Best Practices I should be looking out for?

These instructions include sections that we like to call our TIP! and Best Practice sections. Tips are nuggets of advice that will help you use this system efficiently. Best Practices are standards that you should always use.

They will be easy for you to find, because they will look like this:

**TIP!** Here's the information!

BEST PRACTICE! Here's the information!

#### What's the panel on the left for? (using the navigation panel)

On ASAP, as well as on most websites, there is a consistent panel that you can refer back to in order to move around the site. This is called the Navigation (Nav) Panel. On ASAP, it's the panel that you see on the left edge of the screen.

What you see on your screen may differ from what you see in this manual because your company may have different ASAP modules enabled. More instructions about using other modules can be found on the ASAP support site (<u>http://support.asapconnected.com/</u>)

## How are my organization's offerings organized in ASAP?

This map of Course/Class hierarchy will help you understand how your offerings appear in ASAP.

**Program (optional)**—an extra level / optional level of organization, on top of course group **Course Group**—the large umbrella that contains many courses. This is comparable to a department or category. English or Teens might be Course Groups.

**Course**—a smaller umbrella than the Course Group, the Course is the thing that is being taught. Journalism might be a specific Course within the English Course Group.

**Class**—is the most specific of all. If English is the Course Group and Journalism is the Course, the Class would be each individual session Journalism is taught.

#### What time period are we in?

A time period is just that: a period of time. You might have several different time periods existing simultaneously maybe you have an annual time period for some classes and events, as well as quarterly time periods for other groups of classes and events.

|                                                                                                    | Software<br>Applications                       | Cours   | Ses   Search          | 1                         |             | Time Periori All Active                    |
|----------------------------------------------------------------------------------------------------|------------------------------------------------|---------|-----------------------|---------------------------|-------------|--------------------------------------------|
| When classes are created, they are placed into a spec<br>period. When enrolling students, you are searching for<br>class that exists within a specific time period. The Tin | cific time<br><u>r a specif</u> i<br>ne Period | c<br>is | 20th Century<br>South | Search<br>American Litera | Show All    | Please select an item to view its details. |
| visible in the Time Period pull down in the upper right<br>the screen                                                                                                    | corner of                                      |         |                       |                           |             |                                            |
|                                                                                                    |                                                |         |                       |                           | Ada<br>Soft | http://support.asapconnected.com/          |

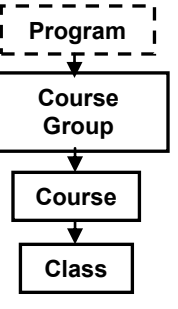

## Extra Terminology

## Extra Terminology

Admin Site—the site you are working on when you register students—https://app.asapconnected.com This is an internal administrative site, also referred to as the "backend engine" site. You can only access this if you have:

- An account with ASAP
- A valid login and password

For your organization you will use: Org ID User Name\_\_\_\_\_ Password

Apply: make use of something i.e. a credit or a discount. Note: "Apply Credit to this Account" means the Customer or the Service Provider (this is dependent on who is processing the payment) applies (makes use of) credit toward the invoice balance.

Credit: a spending entitlement which the customer can redeem from the service provider Note: "Give Credit to Student" means the Service Provider gives a credit (a spending entitlement) to the customer (in the family account) for future use.

Credit Applied: Utilization of a spending entitlement to pay a balance due

Credit Cashout: Removing a spending entitlement from the customer account in order to return it (usually in the form of cash or a check)

Credit Given: A spending entitlement placed in the customer's/family's account. It is available to be applied to a balance due or to be cashed out.

**Customer:** refers to the end user, the person who is using the system to make an enrollment. The customer uses the Public Page.

**Discount:** reduction in price i.e. a promotional discount or a discount due to a proration or a coupon

**Enrollment:** the official act or process of entering your own name on a register

Enrollment Status: Condition or state of entering a name on the class roster Enrolled, Waitlist, Pending

Family Account: A Family is a related set of people. There will be one primary family member and one or more other people in the same family. Family members can generate multiple purchases for different people in the same family on the same invoice.

Invoice: the paid or unpaid record of payment for an enrollment

Note: The primary means of tracking payment [an enrollment transaction] in ASAP is the invoice number. The invoice number is used first for the request for payment (unpaid invoice) and continues to be used for the receipt for payment (paid invoice).

**Invoice Status:** State of the payment record: Paid, Unpaid, Partial, Void

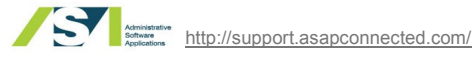

Payment: an amount of money transferred, or due to be transferred, from the customer to the service provider **On-line payment:** credit card payment made by the customer over the internet

Off-line payment: cash, check or off-line credit card payment made by the customer directly with the service provider in office

Credit payment: utilization of a credit balance to make a payment. This term shows up in Invoice Transaction Details if a credit is available in the account or has been used in the account.

#### Payment Type: Means of payment

Public Page—the page your customer can look at, also referred to as the "frontend" page. As the name implies, this is open to the public. Anyone can see this. Customers can register online from by logging in here. Your public URL is https://register.asapconnected.com/default.aspx?org=xxxx (xxx=your Org ID).

#### Refund: returned money

Note: the term "process refund" refers to the act of returning money. The associated steps define the means you will use to return the money (check or credit card)

Registration: creating a customer/student account within the ASAP system

**Selected Item:** an item you have left-clicked and is now highlighted.

Status: a condition or state that is subject to change

System time out: the ASAP system will time out and require users to login again after approximately 15 minutes of idle time. Simply logout and login again. This is a security feature.

Transaction: exchange of money or credit

**Transaction Type:** Kind of money or credit exchange

User Levels: these are the standard user levels. Your organization might have added extra user access levels and may have given/taken away specific rights based on user level. Contact your organization's ASAP administrator if you are unable to accomplish the tasks described in this guide.

Administrator (Admin): management personnel who have full access to administrative functions within the system

**Registrar:** the Office staff personnel who will be registering customers for classes through the ASAP system. The registrar has access to enrolling students.

Teacher: instructor/personnel who will have access to their own class rosters and their respective email addresses

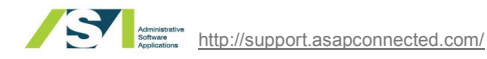

**Extra Terminology** 

Quick Enroll

## Register an existing student using Quick Enroll

Quick Enroll is a simple process. First, check the time period, second, find the student,

third, find the class, and fourth register the student! When you log in, you will automatically see the QuickReg screen. If you need to find QuickReg again, select Quick Enroll from the Left Nav Panel.

| Select appropriate Time Period              |                         |                      |                                                                        |
|---------------------------------------------|-------------------------|----------------------|------------------------------------------------------------------------|
|                                             | Home                    |                      | Accep FY1213                                                           |
|                                             | Quick Enroll            |                      |                                                                        |
|                                             | Conference Enroll       | Students : (Add New) | Classes :                                                              |
| 1. Check to see that the <b>Time Period</b> | After School Enroll     | Filter students by : | Sort By: Course Name Start Date Show Completed Classes                 |
| is set to "All Active" or to a specific     | Drop In<br>Reservations | Select All Clear     | Group: All Groups                                                      |
| the class is scheduled in.                  | Find                    |                      | 20th Century American LiteratureTh                                     |
|                                             | Switch View             |                      | Banneker Baseball Field - 60 Diamond<br>1/7/2013 - 7/29/2013 Unknown 1 |

#### Find Student

**2.** *Type* the **name** (or a portion of a name) of the student you are looking for in the search box

#### 3. Click the Search button

4. When you find the student you are looking for, select the **student** that student will appear in the Register Student(s) area and will appear in the list of students in green (you mayalso add new students here by selecting (Add New) see page 8 for instructions about creating new student accounts)

NOTE: if you want to register students in a family account on an invoice, create the family account before using quick enroll (see page 13 for instructions about creating family accounts and page 17 for instructions for adding more items to an invoice).

| ٦ | Register student (s):                                                              | For class (es):                                                                                       |
|---|------------------------------------------------------------------------------------|----------------------------------------------------------------------------------------------------|
|   | Crawford , Joan Edit<br>Jcrawford@asa.com 01/20/1988<br>California,<br>remove      |                                                                                                    |
|   | Students : (Add New)                                                               | Classes :                                                                                             |
|   | Filter students by : e Cass<br>All Course Class<br>Joan Search<br>Select All Clear | Sort By: <u>Course Name Start Date</u> Show Completed Classes Group : All Groups Course : All Courses |
|   | Crawford , Joan Edit<br>jcrawford@asa.com - 01/20/1988<br>California,              | Search                                                                                                |
|   | Holloway , Joan <u>Edit</u><br>joan@aaaa.com<br>California,                        |                                                                                                    |

| Students : (Add New)<br>Filter students by :      O                                                                                                    | Classes :<br>Sort By: <u>Course Name Start Date</u><br>Show Completed Classes<br>Group : All Groups                                                                                                    | <b>TIP!</b> Selected names and classes will appear<br>shaded green. Classes that are full to capacity<br>will appear shaded grey                                                                                                    |
|----------------------------------------------------------------------------------------------------|----------------------------------------------------------------------------------------------------|----------------------------------------------------------------------------------------------------|
| Select XII     Cital       Crawford , Joan     Edit       jcrawford@sas.com - 01/20/1988     Edit       California.     Edit       Joan@asaa.com -     California. | Iterature         Search           20th Century American LiteratureTh         event085365248           avent085365248         Mo 10:00 AM - 11:00 AM         DCDPR           Banneker Baseball Field - 80 Diamond         107/2013 - 7/29/2013         Unknown         00           20th Century American LiteratureTh         event2085365248.2         Mo 10:00 AM - 11:00 AM         DCDPR           Banneker Baseball Field - 80 Diamond         107/2013 - 7/29/2013         Unknown         00 | <ul> <li>5. Sort classes by Course Name or Start Date or search for a specific class by <i>typing</i> the class title (or key words from the class title) in the search box and <i>clicking</i> the Search button.</li> <li>6. You may also narrow your choices by <i>selecting</i> a</li> </ul> |
|                                                                                                    | 20th Century American LiteratureTh           event2085368248.3         Mo 10:00 AM - 11:00 AM         DCDPR -           Banneker Baseball Field - 60 Diamond         1/7/2013 - 7/29/2013         Unknown         \$                                                                                                    | <b>course group</b> from the or a course from the dropdown<br>lists. A list of classes within the course group/course<br>will appear. Select the class from the list.                                                                                                    |
|                                                                                                    | 20th Century American Literature—Th<br>event208538248 4 Mo 10:00 AM - 11:00 AM DCDPR -<br>Banneker Baseball Field - 60 Diamond<br>17/2013 - 7/29/2013 Unknown                                                                                                    |                                                                                                    |
|                                                                                                    | 20th Century American LiteratureTh<br>event2085368248.5 Mo 10:00 AM - 11:00 AM DCDPR -<br>Banneker Baseball Field - 60 Diamond                                                                                                    |                                                                                                    |

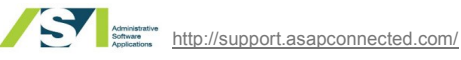

#### Select a class

| Register student (s):                                                           | For class (es):                                                                                                    |                    |
|---------------------------------------------------------------------------------|----------------------------------------------------------------------------------------------------|--------------------|
| Crawford , Joan Edit<br>jcrawford@asa.com - 01/20/1988<br>California,<br>remove | 20th Century American Literature<br>event2085368248 2 Mo 10:00 AM - 11:00 AM<br>Banneker Baseball Field - 60 Diamond<br>17//2013 - 7/29/2013 Unknown<br>view detail, remove | Th<br>DCDPR -<br>9 |
|                                                                                 | Subtotal:                                                                                                    | \$5.00             |
|                                                                                 | Total:                                                                                                    | \$5.00             |
|                                                                                 | Cancel                                                                                                    | Enroll Student     |

7. Once you've found the class you want to register the student for, select The Class from the list on the right.

**Quick Enroll /** Invoices

--you'll know you've selected the class because that class will appear in the For Class(es) area

8. Click Enroll Student

#### The Registration Process/Invoice options

The enrollment is complete—the student and class information is already in the system. Now it's just a matter of processing the payment for the class. More on that beginning on the next page. First, here are some other things you might want to do with an unpaid invoice.

|                   |                        | western weula Arts Center and wuseum |
|-------------------|------------------------|--------------------------------------|
| Invoice   Detai   | ls                     | Time Period: All Active 🤳 🕴 💡        |
|                   |                        |                                      |
| Registrant Name:  | Joan Crawford          | Email This Invoice To Customer       |
| Phone Number:     | -                      | V                                    |
| Confirmation Code |                        | Made invoire and VOID and Unaversit  |
| Invoice #:        | 946451                 | Mark Invoice as VOID and Orientoli   |
| Invoice Date:     | Apr 15 2013            |                                      |
| Invoice Status:   | UNPAID - Change Status | Printer-friendly invoice             |
| Available Credit: | \$0.00                 | Thermal Receipt                      |
|                   |                        | Materials List                       |
|                   |                        |                                      |

**1.** To send an email invoice to the customer, *click* this link 2, To cancel the enrollment, *click* Mark Invoice as VOID and unenroll. More on this at the bottom of this page. This is only available to you if the invoice hasn't yet been processed/paid for yet.

3. To print the invoice, select one of these links

|                                     |                                   |                              |                                  | Western                                    | actia Arta Cer     | iter and Museum    |
|-------------------------------------|-----------------------------------|------------------------------|----------------------------------|--------------------------------------------|--------------------|--------------------|
| Invoice   Detail                    | S                                 |                              |                                  | Time                                       | Period: All Active | . 0 🖓              |
|                                     |                                   |                              |                                  |                                            |                    | 0                  |
| Registrant Name:<br>Phone Number:   | Joan Crawford                     | <u>d</u>                     |                                  | Er                                         | nail This Invoice  | e To Customer 🧐    |
| Confirmation Code:                  | 040454                            |                              |                                  | Mark                                       | invoice as VOIE    | ) and Unenroll     |
| Invoice #:<br>Invoice Date:         | Apr 15 2013                       |                              |                                  |                                            |                    |                    |
| Invoice Status:                     | UNPAID - Change S                 | Status 🕜                     |                                  |                                            | Printer-frie       | ndly invoice 💻     |
| Available Credit:                   | \$0.00                            |                              |                                  |                                            | Therr              | mal Receipt 💻      |
|                                     |                                   |                              |                                  |                                            | M                  | aterials List 💻    |
|                                     |                                   |                              |                                  |                                            |                    |                    |
| Registrant Name:                    | Joan Crawford                     |                              |                                  |                                            |                    |                    |
| Phone Number:<br>Confirmation Code: | -                                 |                              |                                  |                                            |                    |                    |
| Invoice #:                          | 946451                            |                              |                                  |                                            | Drintor frion      | dhu invoice        |
| Invoice Date:<br>Invoice Status:    | Apr 15 2013<br>VOID - Change Stat | tus 🕜                        |                                  |                                            | Thern              | nal Receipt        |
|                                     |                                   |                              |                                  |                                            | Ma                 | aterials List 💻    |
| Available Credit:                   | \$0.00                            |                              |                                  |                                            | De                 | elete This Invoice |
|                                     |                                   |                              |                                  |                                            |                    |                    |
| Item Name                           |                                   |                              |                                  |                                            | Registrant         | Amount             |
| 20th Century Amer                   | ican Literature                   | The So                       | outh -                           |                                            |                    |                    |
| Teacher Start                       | End Days                          | Start -<br>s End<br>Time     | Location                         | Room                                       | Joan               | \$5.00             |
| Unknown - 1/7/2013<br>Unknown       | 37/29/2013 Mo                     | 10:00<br>AM -<br>11:00<br>AM | Banneker<br>Recreation<br>Center | Banneker<br>Baseball Field -<br>60 Diamond |                    |                    |
|                                     |                                   |                              |                                  |                                            | Subtotal:          | \$5.00             |
|                                     |                                   |                              |                                  |                                            | Total:             | \$5.00             |
|                                     |                                   |                              |                                  | Ar                                         | nount Paid:        |                    |
|                                     |                                   |                              |                                  |                                            | Total Due:         | \$5.00             |

Mark an invoice as Void and Unenroll

1. To unenroll someone from a class that he/she hasn't paid for yet, select Mark Invoice as Void and Unenroll. The student will automatically be dropped from the class and the Mark Invoice as Void and Unenroll link will no longer be available to you.

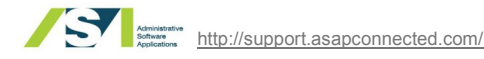

#### Now scroll to the bottom of the invoice to see your options

1. Make Online Payment-clicking this link will bring you the billing information screen. It must be the address associated with the credit card account for it to work. Enter all information and select Process Payment to, you guessed, it, process the payment!

2. Record Offline Payment-this is typically when someone pays you with a check or cash. Indicate the type of payment, the amount of payment, any additional notes and *click* **Save**. If you are processing a check, note the check number. Your organization may also have payment methods that are specific to your organization that are not listed here.

Make sure to follow your organization's policies.

3. To apply an additional/ manual/ processing fee, click Add Manual Fee, type the Fee Item Name, Fee Description, and Fee Amount. Click Save

4. To apply a credit to the account, *click* **Give Credit to Student**, *type* the Credit Amount, type any Notes, and click Give Credit

5. To apply a discount (with a discount code) to the invoice, *click* Apply Discount, type the Discount Code and *click* Apply to Total

#### View paid invoice

This is an example of a paid invoice.

| Registrant Name:     JC       Phone Number:        Confirmation Code:     10       Invoice #:     94       Invoice Date:     Aq       Invoice Status:     PA       Available Credit:     \$0 | van Craw<br>18095-0<br>6454<br>or 15 2013<br>ID <u>- Chan</u><br>.00 | y <mark>ford</mark><br>)<br>ge Status <b>Ø</b>                  |                                                                       |                                                                | Email This Invoic<br>Printer-frie<br>Thei<br>M                    | e To Customer 🎱 | 1. You can <i>click</i> this <b>link</b> to see a printer-friendly version of the invoice                             |
|----------------------------------------------------------------------------------------------------|----------------------------------------------------------------------|-----------------------------------------------------------------|-----------------------------------------------------------------------|----------------------------------------------------------------|-------------------------------------------------------------------|-----------------|----------------------------------------------------------------------------------------------------|
| Item Name                                                                                                    |                                                                      |                                                                 |                                                                       |                                                                | Registrant                                                        | ()<br>Amount    |                                                                                                    |
| 20th Century Americ<br>Teacher Start E<br>Unknown - 1/7/2013 7<br>Unknown                                                                                                    | <b>an Litera</b><br>nd I<br>/29/2013                                 | atureThe<br>Days Start -<br>End Ti<br>10:00<br>Mo - 11:00<br>AM | South - event20<br>me Location<br>AM Banneker<br>Recreation<br>Center | 85368248.2<br>Room<br>Banneker<br>Baseball Field<br>60 Diamond | Joan                                                              | \$5.00          |                                                                                                    |
|                                                                                                    |                                                                      |                                                                 |                                                                       |                                                                | Subtotal:                                                         | \$5.00          | 2. On the invoice details screen of a paid invoice, you can                                                           |
|                                                                                                    |                                                                      |                                                                 |                                                                       |                                                                | Total:                                                            | \$5.00          | add notes                                                                                                    |
|                                                                                                    |                                                                      |                                                                 |                                                                       |                                                                | Total Due:                                                        | \$0.00          |                                                                                                    |
| Invoice Transaction D<br>Date<br>4/15/2013 12:02 PM                                                                                                    | Type<br>Paid                                                         | Amount<br>\$5.00                                                | Ed<br>Payment Type<br>CC                                              | it transaction red<br>Notes                                    | Paid By<br>Joan Crawford<br>123 Pacific Coast<br>Malibu, CA 90212 | Highway         | 3. You can Give Credit to Student (if your organization allows this) or Process a Refund (more on refunds on page 11) |
| Give Credit to Student<br>Process Refund                                                                                                    | 2                                                                    |                                                                 |                                                                       |                                                                |                                                                   |                 |                                                                                                    |

| Total Due: \$5.0 | Total Due: \$5. | Total Due: \$5.00 |  |
|------------------|-----------------|-------------------|--|

| Make Online Payment     | Record Offline    | Payment                                          |
|-------------------------|-------------------|--------------------------------------------------|
|                         | \$ 5.00           | -Select One                                      |
| Record Offline Payment. | Noton (anti-anti- | -Select One<br>Cash                              |
| Add Manual Fee          | NOLES (optional). | Check                                            |
| Give Credit to Student  |                   | Offline Credit Card<br>Other<br>Gift Certificate |
| Apply Discount          |                   | Museum Money<br>Referral Gift Certificate        |
|                         | Save              |                                                  |

**TIP!** Credit in this context is credit to the

ASA account, not credit to a credit card.

**Invoices: Payment** 

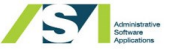

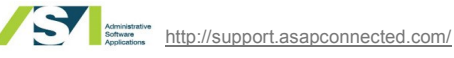

## Register a New Student Using "Add New"

When a customer steps up to register for a class, you can either find the existing student name by searching the student list, or add the new student's name to the database. If the student is not found in the database, they must be added as a new student.

This assumes that you have the access to be able to create new students. If you do not see the Add New link, ask a user with administrative rights on ASAP to allow you to have access to create new student records.

BEST PRACTICE! Before you create a new student, be sure you always perform a thorough search by name first, to see if the name is already in the system, so that you aren't creating duplicate records.

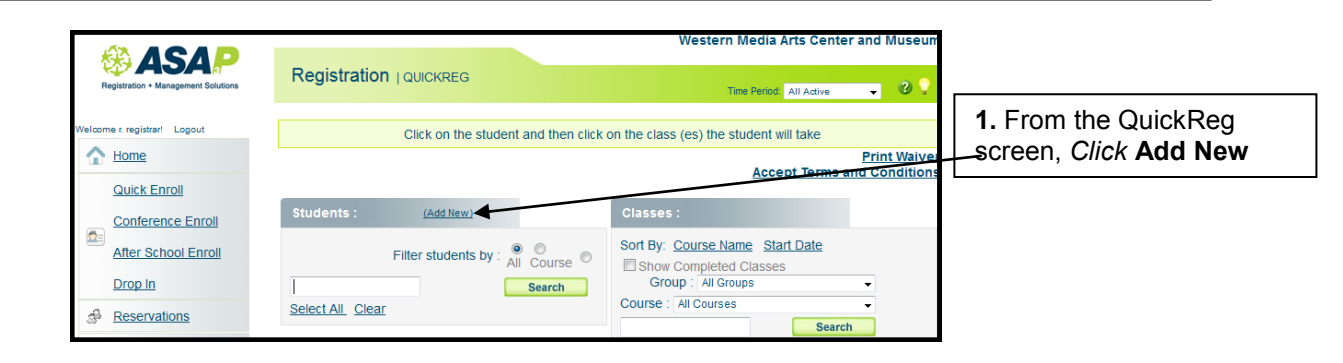

TIP! Throughout ASAP, all fields with a red asterisk require data to be filled in. Other fields are optional.

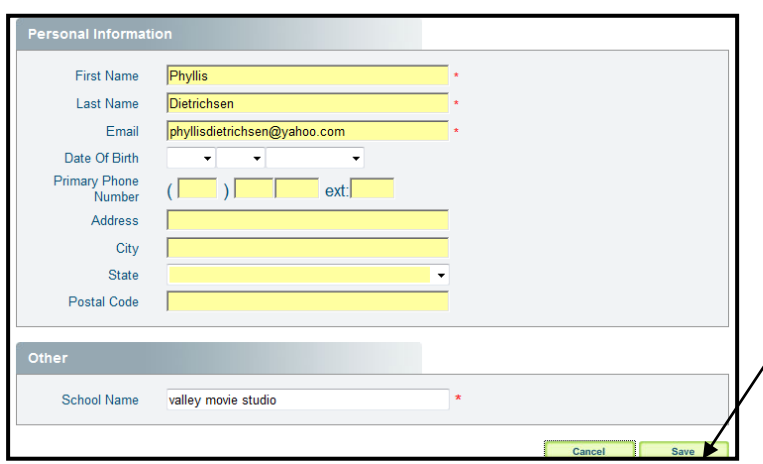

2. Type/select the information for your student—the fields might differ from the ones listed here.

- 3. When finished, click Save
- 4. Now you are ready to register your new student for a

## Find a specific class or student

This example shows you how to find a specific class. The process for finding a specific student is a very similar

| process.      | Logout Ame                          | Please use the search box or filters to get started.  Search in all time periods |                       |
|---------------|-------------------------------------|----------------------------------------------------------------------------------|-----------------------|
|               | Quick Enroll Conference Enroll      | show filters                                                                     | 2. To enable filters, |
| 1. Click Find | After School Enroll                 | -                                                                                |                       |
| 0103363       | Reservations                        |                                                                                  |                       |
|               | Activities                          |                                                                                  |                       |
|               | After School<br>Programs<br>Classes |                                                                                  |                       |
|               |                                     |                                                                                  |                       |

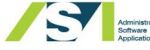

Add New Student/

**Find Student** 

|                                                            |                                                                                                    | Find Class/Studen                                                                                                    |
|------------------------------------------------------------|----------------------------------------------------------------------------------------------------|----------------------------------------------------------------------------------------------------|
| Administrativ<br>Software                                  | * Events Classes (search                                                                                                    | ASA Training Waitlists                                                                                                    |
| Logout Home                                                | Time F Search Show All hide filters                                                                                                    | All Addree     Add New     Add New     Add New     Course Group, Course or Site to get     more specific results.                                |
| Quick Enroll                                               | Course Group Course Site<br>Film Studies Film Studies Film Noir SoCal User Meeting SoCal User Meeting/<br>Central Valley User M *                                                                                                    | Clear filters                                                                                                    |
| Last Class<br>Last Student<br>Find Classes                 | Sort By: Name StartDate EndDate                                                                                                    | a to view its details                                                                                                    |
| Administrative<br>Software<br>Applications<br>gout<br>Home | Events Classes   Search Time Period: All Adive                                                                                                    | <b>4.</b> With or without filters, you can <i>type</i> a <b>key word</b> and <i>click</i> the <b>Search</b> button to find a specific class      |
| Quick Enroll                                               | Course Group Course Site<br>Film Studies  Film Studies Film Noir Social User Meeting Social User Meeting Control Valley User Meeting Control Valley User Meeting Control Val | 5. You can also <i>click</i> the <b>Sort By</b> criteria to<br>see your results based on Start Date, End<br>Date, or alphabetically (A-Z or Z-A) |
| Last Class<br>Last Student<br>Find Classes                 | Sort By: Name StartDate EndDate @ A-Z @ Z-A  Film Noir  Film Noir  SCR - Small Screening Room 876 - 929 No 1000AU - 100PH                                                                                                    | <b>6.</b> When you find the class you are looking for, <i>click</i> on the <b>Class</b>                                                          |

### Waitlists: Enrolling students when class has full capacity

Registrars can add names to the waitlist or override the waitlist and add students directly to a filled class.

Classes that are full to capacity are grayed out in the quick enroll list of classes. Registrars can add students to the waitlist for this class by clicking on the gray class title bar. This will bring up a window alerting that the class is full, and will ask you if you want to add the student to the waitlist or enroll the student directly into the class.

If a slot comes available on a waitlisted class, the public does not get access to this class, the class still says add to waitlist on the public side. This allows the admin/reg to offer the slot to the 1st person on the waitlist, and work down the line.

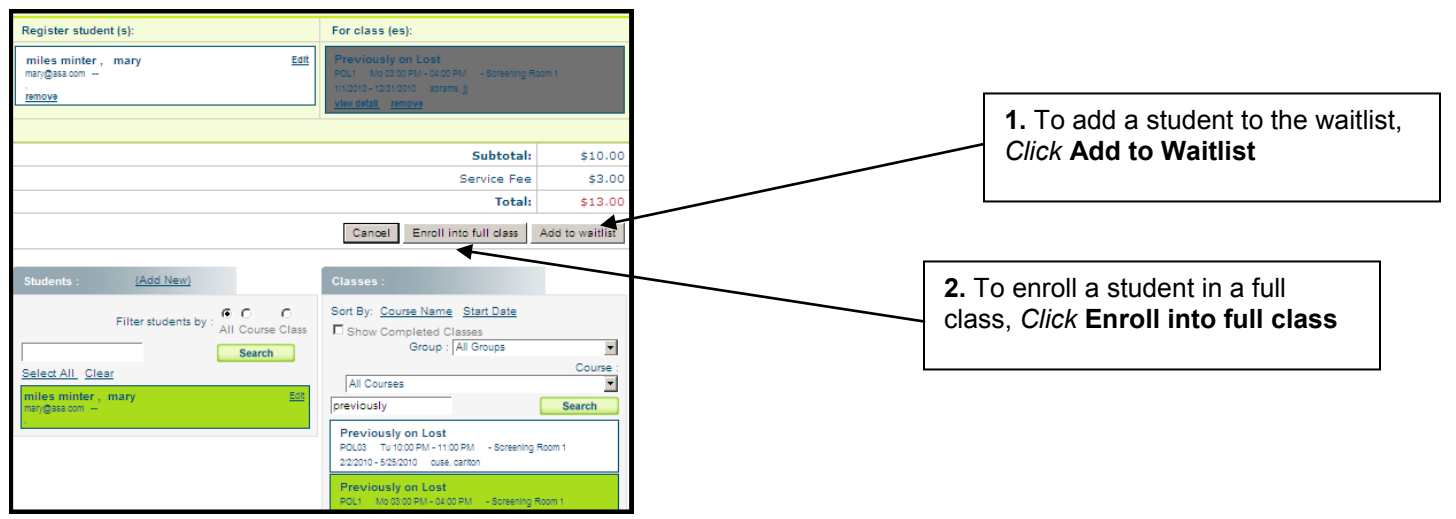

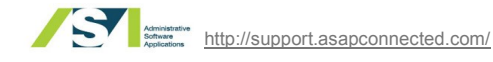

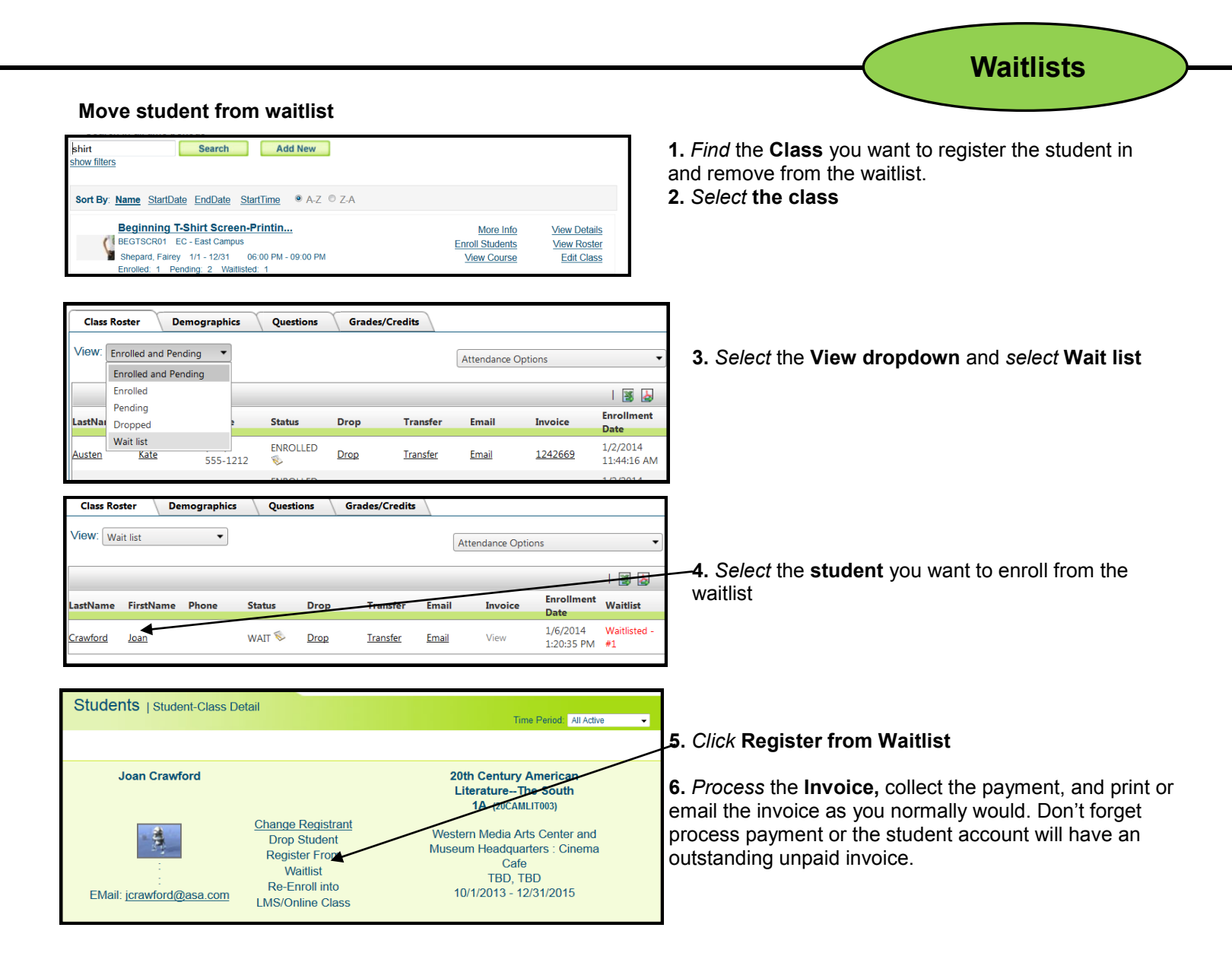

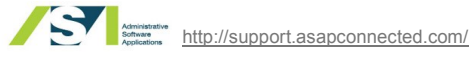

## **Refunds and Credits**

If a student paid initially with a credit card, giving the student a credit card refund will automatically credit the card that was used to pay for the original transaction.

> **TIP!** Even if the original transaction was made by credit card, if this invoice contains a transferred class, the refund must be made by check. This is also true if the original credit card has expired or if the billing ZIP code has changed since the original purchase was made.

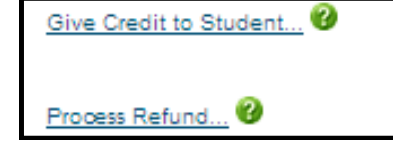

1. Begin by selecting Process Refund

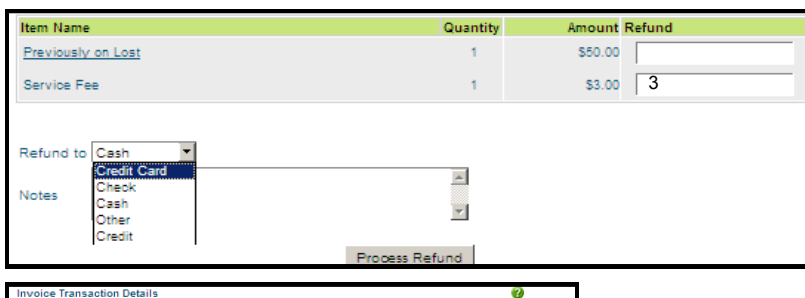

2. The system allows for processing credit card refunds 24 hours after the charge was made and up to 180 after the initial charge was made. This must happen on the credit card that was used in the transaction and it must still be valid. If it is not valid, if the customer paid via a different method or if your organization has different policies, follow those rules and refund via the appropriate method.

| nvoice Transaction De    | tails |              |                     |             | <b>2</b>                                           |
|--------------------------|-------|--------------|---------------------|-------------|----------------------------------------------------|
| Date                     | Туре  | Amount       | Payment Type        | Notes       | Paid By                                            |
| 8/4/2010 11:45 AM        | Paid  | \$53.00      | сс                  | Add New     | kate spade<br>553 Broome St.<br>New York, NY 10101 |
|                          | ,     | Apply a cree | lit to this account |             |                                                    |
|                          | _     | Invoice Ite  | m: Generic Crec     | it 💌        |                                                    |
| 3ive Credit to Student 😢 |       | Credit Am    | s 3                 |             |                                                    |
| Process Refund 😢         |       | Notes (aptio | nal): waiving se    | rvice fee 🗡 |                                                    |
|                          |       |              |                     |             | Give Credit                                        |

3. To give a credit to a customer's account, select Give Credit to Student, select the type of credit you are giving to the customer, type the amount of credit and any notes you want to include and select Give Credit. This will be available for this customer to use on a future transaction.

| Invoice Transaction Det | ails |             |              |               | 8                                                  |
|-------------------------|------|-------------|--------------|---------------|----------------------------------------------------|
| Date                    | Type | Amount      | Payment Type | Notes         | Paid By                                            |
| 8/4/2010 11:45 AM       | Paid | \$53.00     | сс           | Add New       | kate spade<br>553 Broome St.<br>New York, NY 10101 |
|                         |      | Cash Out Cr | edit         |               |                                                    |
| Give Credit to Student  | 0    | Amount:     | 3            |               |                                                    |
| Process Refund          |      | Notes:      | cashing out  | t account cre | dit A                                              |
|                         |      | Save        |              |               |                                                    |

4. Cashing out credit means removing the funds in an ASA account and giving it to the account holder. To cash out credit for an account select Cash Out Credit, type the amount of credit you want to remove from the ASA account/give to the customer, type any notes you need to include, print the screen, select save and hand the paperwork over to your accounting department, following your company procedures. Note that the option to cash out credit is only available if there is credit in the account.

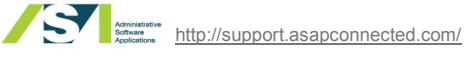

## Transfer a Student

Transferring a student means you will take the student out of one class and put that student into another class.

| C                                    |                             | Name: <b>Buf</b><br>Email: buff<br>BDate: 1/1//<br>Phone: | <b>fy Summers</b><br>y@ucsd.edu<br>0001 | 1.<br>sci                                 | ile Account Datails<br>Navigate to<br>reen for the<br>insfer                                                               | o the <b>Student Details</b><br>e student you want to | udents   Student-Class | Detail                                                       | Time Periot At Active                                                                                                    |
|--------------------------------------|-----------------------------|-----------------------------------------------------------|-----------------------------------------|-------------------------------------------|----------------------------------------------------------------------------------------------------|-------------------------------------------------------|------------------------|--------------------------------------------------------------|----------------------------------------------------------------------------------------------------|
| Upload Image                         |                             | Address:<br>,                                             |                                         | 2.<br>tra<br>3.                           | <ol> <li>2. Select the class you want to<br/>transfer the registrant out of</li> <li>3. Select Transfer Student</li> </ol> |                                                       | Bury summers           | Transfer Student<br><u>Change Registrant</u><br>Drop Student | Etsy (ETSY01)<br>Western Media Arts Center and<br>Museum Headquarters - Library<br>Conference Room 1<br>lang, friz<br>11/1/2013 - 12/31/2013 |
| Active Enrollments<br>Code<br>ETSY01 | Enrollment History<br>Confe | Invoices                                                  | Drops/Transfers                         | Reservations<br>Enrolled<br>13 3:12:41 PM | Reservations Histo                                                                                                    |                                                       |                        |                                                              |                                                                                                    |
| MASCOM02                             | Mass Media and Pop          | Arts                                                      | 1/15/20                                 | 13 3:12:56 PM                             | Enrolled                                                                                                    |                                                       |                        |                                                              |                                                                                                    |

4. The class you are transferring the student out of will *appear* on the **left** 

5. *Find* and *select* the **class** you are transferring the student into (this class will appear on the right)

6. If there are any discounts associated with the class you are transferring the student out of and you want those to be applied to the new class, *tick* the **Carry existing discounts over to the new class** tick box

7. Click Commit Student Transfer

8. Process the invoice like you normally would

| Student Transfer                                                                                              | Time Period: All Active 🚽 😮                                                                                          |  |  |  |  |
|----------------------------------------------------------------------------------------------------|----------------------------------------------------------------------------------------------------|--|--|--|--|
| Transfer student:                                                                                             |                                                                                                    |  |  |  |  |
| Buffy Summers                                                                                                 | Cancel                                                                                                    |  |  |  |  |
| 1. Select a course group from the dropdown list in the righ                                                   | t column 2. Select a class to transfer the student into                                                              |  |  |  |  |
| Transfer from <b>Etsy</b> t                                                                                   | o Lost Book Club?                                                                                                    |  |  |  |  |
| Etsy - ETSY01<br>WMACM - Library Conference Room 1 lang,fritz<br>1/1/2013 - 12/31/2013 Mo 02:00 PM - 03:00 PM | Lost Book Club - LBC004<br>WMACM - Cinema Cafe abrams.jj<br>1/1/2013 - 12/31/2013 Mo Tu We Th Fr 10:00 AM - 11:00 AM |  |  |  |  |
| Lost Book Club - fees<br>Etsy - credit                                                                        | \$15.00<br>- \$15.00                                                                                                 |  |  |  |  |
| Balance Due after transaction                                                                                 | \$0.00                                                                                                    |  |  |  |  |
| Carry existing discou                                                                                         | nts over to the new class                                                                                            |  |  |  |  |
| Commit Stu                                                                                                    | dent Transfer                                                                                                    |  |  |  |  |
| From:                                                                                                    | To:                                                                                                    |  |  |  |  |
|                                                                                                    | Sort By: Course Name Start Date                                                                                      |  |  |  |  |

| Registrant Name   | Buffy St   | ummers    |                        |          | Er   | mail This Invoice 1 | To Customer |
|-------------------|------------|-----------|------------------------|----------|------|---------------------|-------------|
| Phone Number:     |            |           |                        |          |      |                     |             |
| Confirmation Cod  | le:        |           |                        |          |      |                     |             |
| Invoice #:        | 955054     |           |                        |          |      |                     |             |
| Invoice Date:     | Apr 22 2   | 013       |                        |          |      | Drinter friend      | llv invoice |
| Invoice Status:   | PAID - Cha | ange Stat | <u>us</u> 🕜            |          |      | <u>Finter-mene</u>  |             |
| Available Credit. | 30.00      |           |                        |          |      |                     |             |
| Item Name         |            |           |                        |          |      | Registrant          | Amoun       |
| Lost Book Club    | - LBC004   |           |                        |          |      |                     |             |
| Teacher Start     | End        | Days      | Start -<br>End<br>Time | Location | Room | Buffy               | \$15.00     |
|                   |            |           | 10.00                  |          |      | Courty 1            |             |

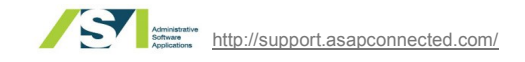

# **Family Accounts**

Address

A Family is a related set of people. There will be one primary family member and one or more other people in the same family. Family members can generate multiple purchases for different people in the same family on the same invoice.

| See.                |                  | Name:<br>Email:<br>Gender:<br>BDate: | Joan Crawford<br>jcrawford@asa.com<br>F<br>1/20/1988 | <u>View Family Account Details</u><br><u>Edit My Info</u><br><u>Email Me</u><br><u>Checkin Details</u><br>Display Waiver |   |
|---------------------|------------------|--------------------------------------|------------------------------------------------------|----------------------------------------------------------------------------------------------------|---|
| Primany Contact Inf | ormation.        |                                      |                                                      | Edit Account                                                                                                    | 3 |
| Phone:              |                  |                                      |                                                      | Edit Account                                                                                                    | p |
| Email:              | jcrawford@asa.co | om                                   |                                                      | Change Primary Contact                                                                                                   | ~ |
|                     |                  |                                      |                                                      |                                                                                                    | _ |

1. Find the student you want to create a family account for and navigate to student details for that student.

**Family Accounts** 

2. Click View Family Account Details

. The account already has a student designated as the rimary student on the account. If you need to establish a new primary on the account, click Change Primary Contact and choose the student who should be the primary on the account.

| Family Profile Pa       | age                                      |                           |  |  |  |
|-------------------------|------------------------------------------|---------------------------|--|--|--|
|                         |                                          | Time Period: All Active - |  |  |  |
|                         |                                          |                           |  |  |  |
| Primary Contact Informa | ation:                                   | Edit Account              |  |  |  |
| Phone:                  | -                                        |                           |  |  |  |
| Email:                  | jcrawford@asa.com                        | Change Primary Contact    |  |  |  |
| Address:                |                                          |                           |  |  |  |
| Balance Due:            | \$845.26                                 | View Login Information    |  |  |  |
| Available Credit:       | \$0.00                                   |                           |  |  |  |
|                         |                                          |                           |  |  |  |
| AMILY MEMBERS AND       | CONTACTS                                 |                           |  |  |  |
| Students Parents        | Emergency Contacts Authorized For Pickup |                           |  |  |  |
|                         |                                          | Edit Members -            |  |  |  |
| Crawford, J             | oan (Primary)                            |                           |  |  |  |
| Phone:                  | ford@asa.com                             | Remove Members 👻          |  |  |  |
|                         | nord@asa.com                             |                           |  |  |  |
| A                       |                                          | Add Members               |  |  |  |
| Davis, Bette            | 2                                        | Add Existing Members      |  |  |  |
| Email: jcrav            | /ford@asa.com                            | Add Existing memoers      |  |  |  |
|                         | 0                                        |                           |  |  |  |
| pierce ved              |                                          |                           |  |  |  |
| Phone:                  | <u>-</u>                                 |                           |  |  |  |
| Email: jcrav            | /ford@asa.com                            |                           |  |  |  |
|                         |                                          |                           |  |  |  |

4. To edit any members of this family account, select the student from the Edit Members dropdown. You will be brought to the reg form for that student and you can edit the record there.

5. To remove a member of this family account, select **Remove Members**, and *select* the **name** to remove the member who should no longer be associated with the family account.

6. To add a new student to this account, click Add Members, fill out the registration form and add that student to this account.

7. To add an existing student to the account click Add Existing Members and click Search. When you find the student, select the student and the student will be added to the family account.

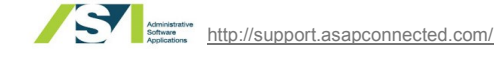

## **Change Registrant**

## **Change Registrant**

This allows you to change a class registration from one member of a family to another member of a family. This option will only be available to you if the students you are searching for are in the same family.

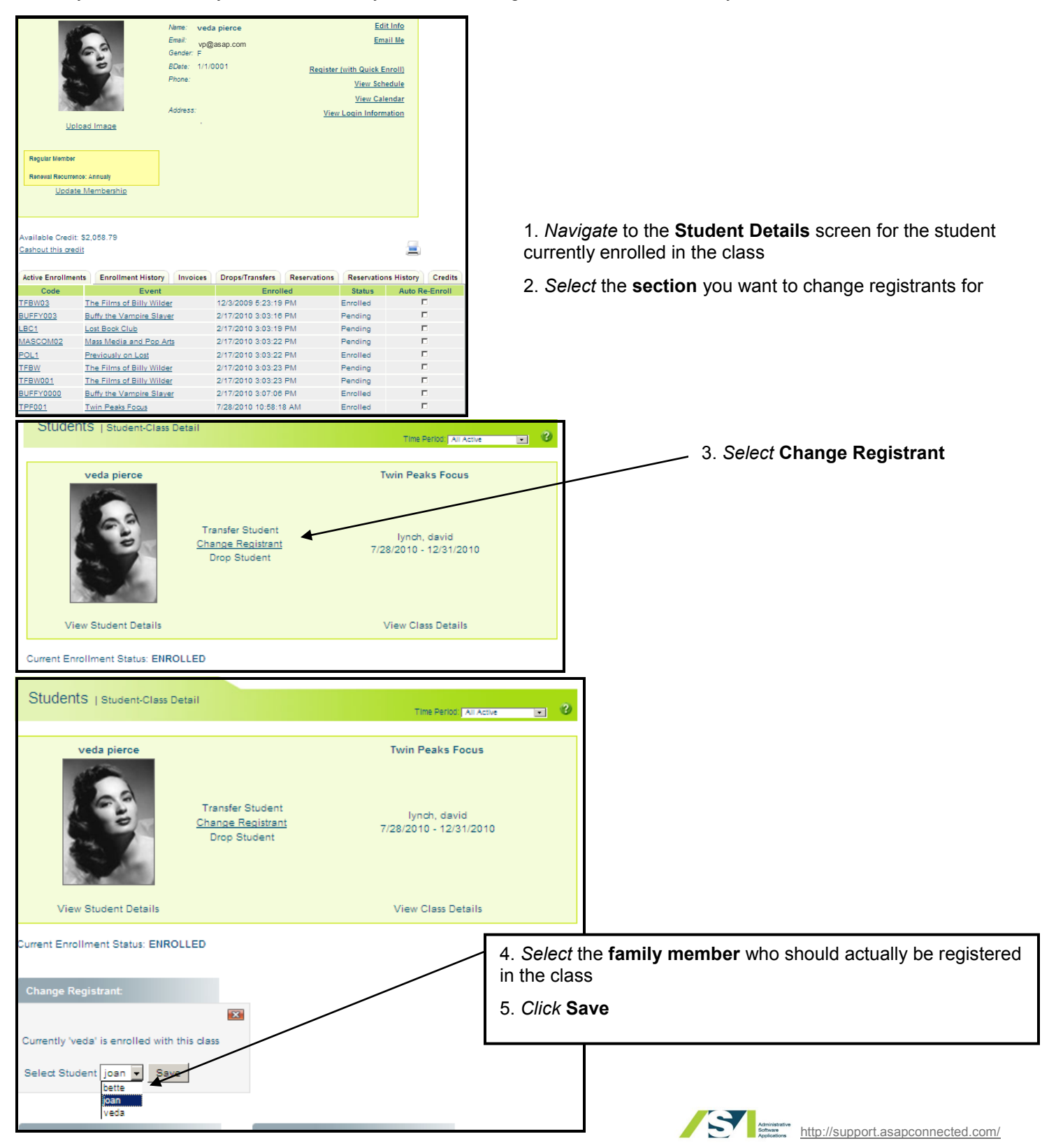

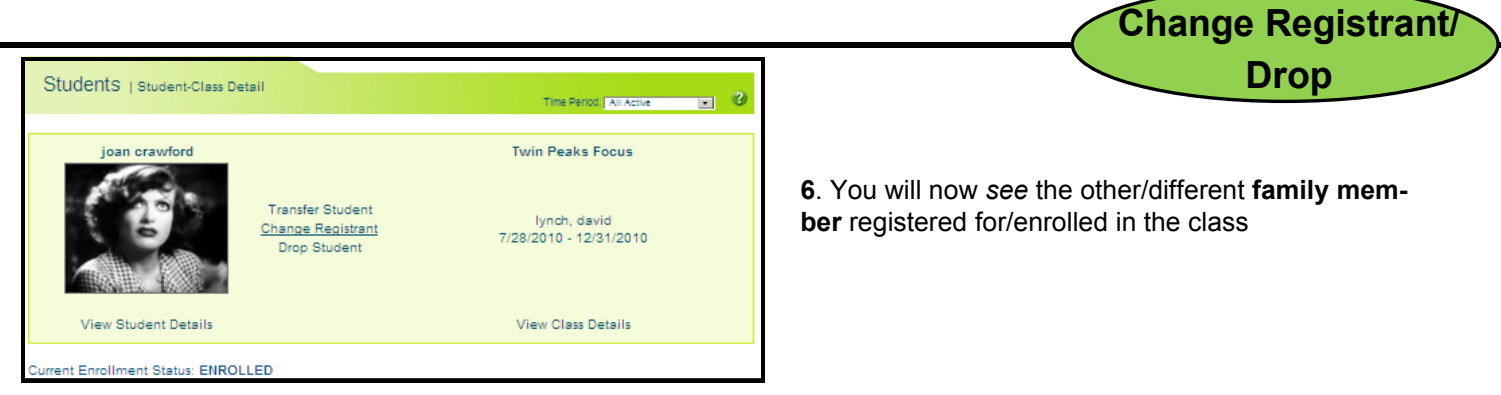

### **Drop Students**

Dropping a student means you are removing the enrollment and doing nothing (not enrolling in a different class/ transferring, etc.)

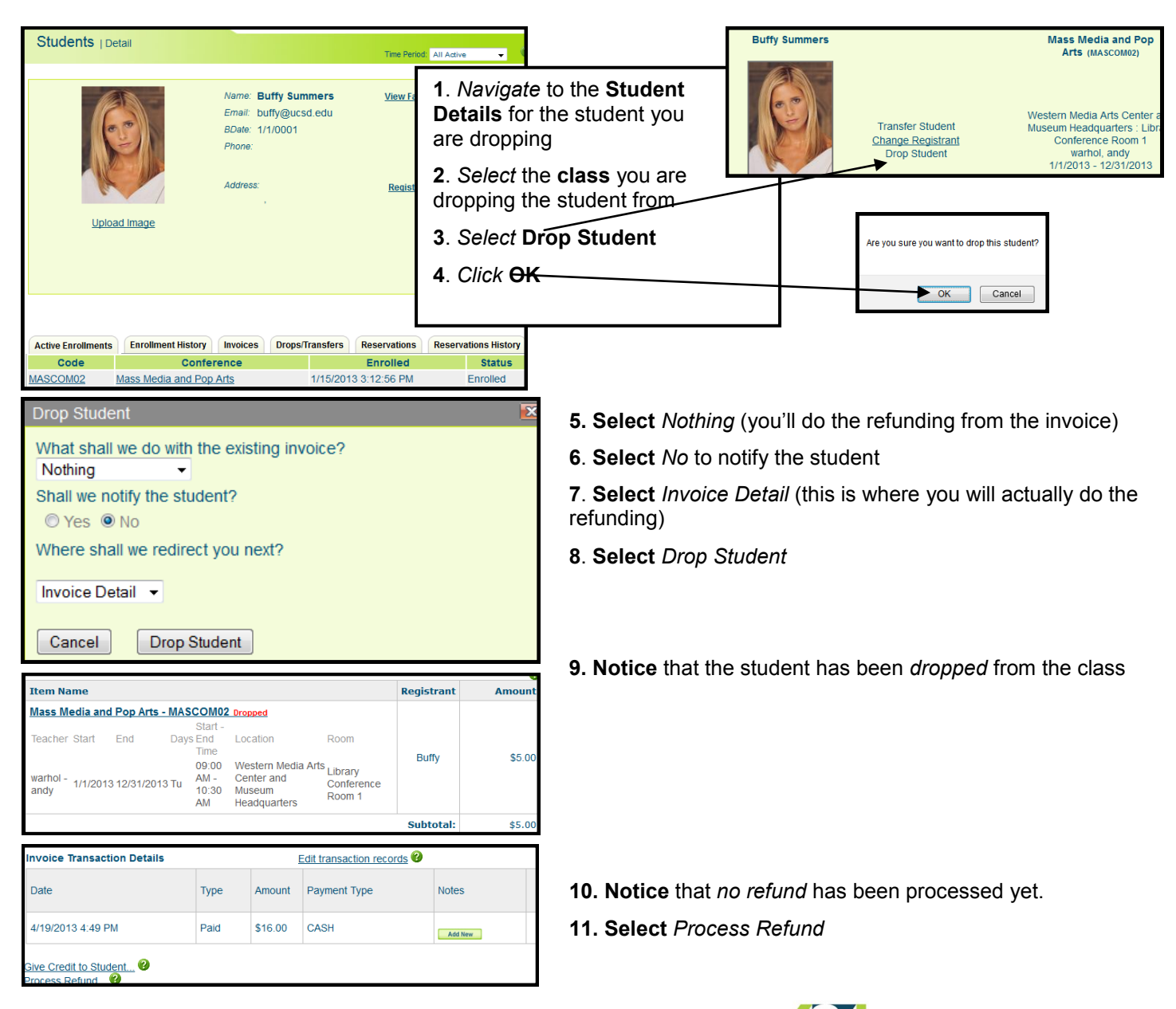

|                                                                   |                                              |                                              |                                     |                                 |                       |        | Cash Out Cr                                                                                                    |  |
|-------------------------------------------------------------------|----------------------------------------------|----------------------------------------------|-------------------------------------|---------------------------------|-----------------------|--------|----------------------------------------------------------------------------------------------------|--|
|                                                                   |                                              | Invoice T                                    | ransaction E                        | Details                         |                       |        |                                                                                                    |  |
| Date                                                              |                                              | Туре                                         | Amount                              | Paym                            | ent Type              | Notes  | <b>12. Type</b> the <i>amount</i> you are refunding the student for the dropped class (note that you have options for refunding a       |  |
| 4/19/2013 4:4                                                     | 19 PM                                        | Paid                                         | \$16.00                             | C                               | ASH                   |        | amount you want to refund as well as options for refunding a                                                                            |  |
| Item Name                                                         |                                              | Registra                                     | nt Quantity                         | Actual<br>Amount                | Amount<br>Paid Refund |        | specific items on the invoice                                                                                                    |  |
| Mass Media and Pop Arts (                                         | (MASCOM02)                                   |                                              | 1                                   | \$5.00                          | \$5.00 \$ 5           |        |                                                                                                    |  |
| Service Fee                                                       |                                              |                                              | 1                                   | \$11.00                         | \$11.00 \$            |        | 13. Select the refund method                                                                                                    |  |
| Refund to Check processed b Notes                                 | •<br>by nd 4/22/                             | 13                                           |                                     | -11                             |                       |        | <b>14. Type</b> any <i>notes</i> that you need to include (see your organization's policies for any specific guidelines you sho follow) |  |
|                                                                   |                                              | Pro                                          | cess Refund                         |                                 |                       |        | 15. Select process refund                                                                                                    |  |
| item Name                                                         |                                              |                                              |                                     |                                 | Registrant            | Amount |                                                                                                    |  |
| Mass Media and Pop Ar<br>Refunded ((\$5.00))<br>Teacher Start End | <b>rts - MASCO</b><br>Sta<br>Days End<br>Tim | MO2 Dropped<br>art -<br>d Locatio<br>ae      | n                                   | Room                            | Buffy                 | \$5.00 | <b>16. Note</b> that now the class has been both <i>dropped and refunded</i>                                                            |  |
| warhol - 1/1/2013 12/31/;<br>andy                                 | 09:<br>2013 Tu AM<br>10:<br>AM               | 00 Wester<br>- Center<br>30 Museur<br>Headqu | n Media Arts<br>and<br>n<br>iarters | Library<br>Conference<br>Room 1 |                       |        |                                                                                                    |  |
| voice Transaction Det                                             | tails                                        |                                              | Edit tra                            | insaction reco                  | rds 🥙                 |        |                                                                                                    |  |
| Date                                                              | Туре                                         | Amount F                                     | Payment Type                        | e Notes                         |                       |        | 17. Follow your organization's guidelines for what happen<br>next in terms of printing/filing a printout of this page.                  |  |
| 4/19/2013 4:49 PM                                                 | Paid                                         | \$16.00                                      | CASH                                | Add N                           | lew                   |        | · · · · · · ·                                                                                                    |  |
|                                                                   |                                              |                                              |                                     |                                 |                       |        |                                                                                                    |  |

## Cash Out Credit

Use this feature if you need to take the credit in a customer's account and give it back to the customer as a check or cash.

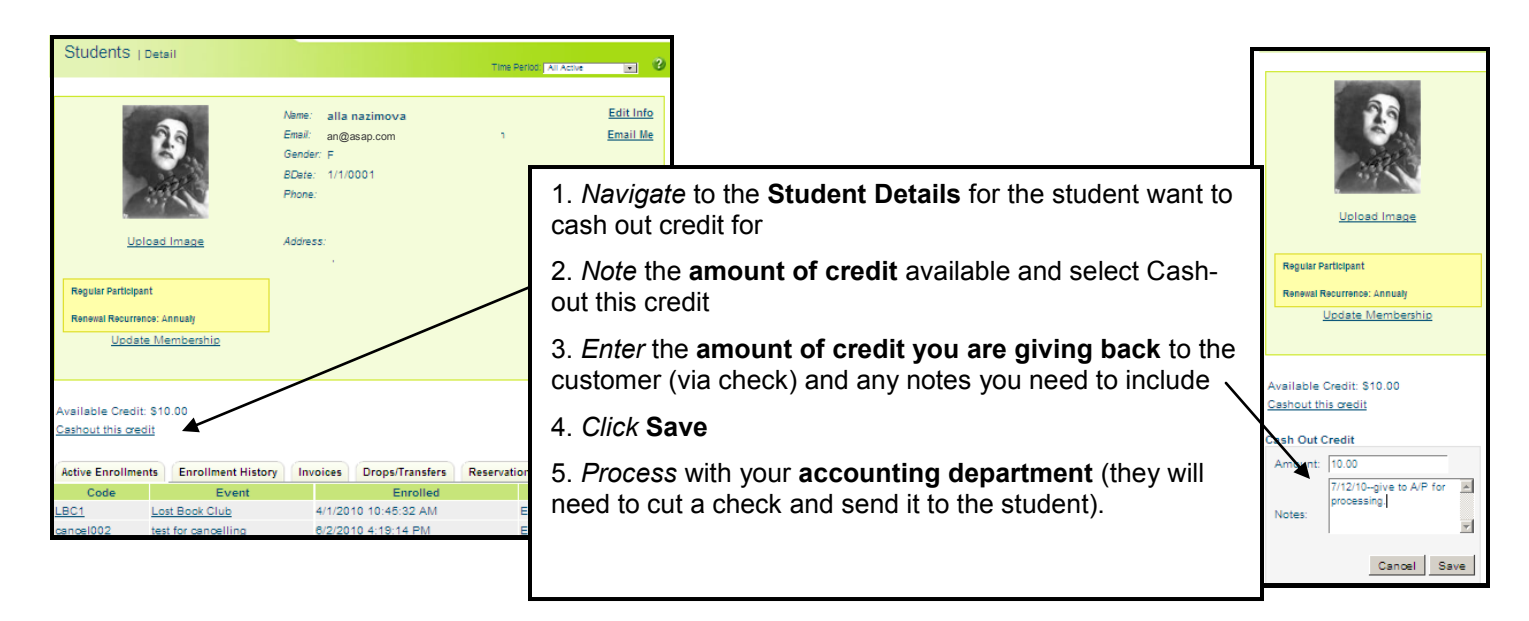

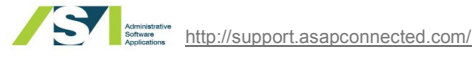

Drop/

## Add more items to an invoice

From time to time you may want to add more items to an invoice. This is how to do this.

| Invoice   Detai                                  | ls                                             | Time Period. All Active 🚽 🥝 🌻       |                                                                                            |
|--------------------------------------------------|------------------------------------------------|-------------------------------------|--------------------------------------------------------------------------------------------|
| Registrant Name:                                 | Buffy Summers                                  | Email This Invoice To Customer      |                                                                                            |
| Phone Number:<br>Confirmation Code<br>Invoice #: | <br>:<br>820443                                | Mark invoice as VOID and Unenroll   | 1. From the invoice you want to add items to,<br>select add more items to this invoice.    |
| Invoice Date:<br>Invoice Status:                 | Jan 15 2013<br>UNPAID <u>- Change Status</u> ? | Printer-friendly invoice            | 2. Select an item type to add to the invoice<br>—this example is using Class, but you have |
| Available Credit:                                | \$0.00                                         | <u>Thermal Receipt</u> 💻            | many options, including Products.                                                          |
|                                                  |                                                | Add more items to this invoice      | 3. Click <b>Go</b>                                                                         |
|                                                  |                                                | Please select an item to add: Class |                                                                                            |

4. Select the student you are adding items for (you will only see a list of choices if you are working with a family/associated students) ~

5. Register the student as you normally would (via QuickReg)

| Register student (s):                         |                           | For class (es):                                                                                                    |
|-----------------------------------------------|---------------------------|----------------------------------------------------------------------------------------------------|
| chase, cordelia<br>bufly@ucsd.edu -<br>remove | <u>Edit</u>               | Twin Peaks Focus           TPF001         Tu 01:00 PM - 03:00 PM         WMACM - Cinema Cafe           1/1/2013 - 12/31/2013         lynch         8           view detail         remove         8 |
|                                               |                           |                                                                                                    |
|                                               |                           | Subtotal: \$5.00                                                                                                    |
|                                               |                           | Total: \$5.00                                                                                                    |
|                                               |                           | Cancel Enroll Student                                                                                                    |
| Students : (Add New)                          |                           | Classes :                                                                                                    |
| Select All<br>Clear                           |                           | Sort By: Course Name Start Date                                                                                                    |
| chase, cordelia<br>buffy@ucsd.edu             | <u>Edit</u><br>08/19/2010 | Group : All Groups  Course : All Courses twin Search                                                                                                    |
| harris, xander<br>buffy@ucsd.edu              | Edit                      | Twin Peaks Focus TPF Tu Th 07:00 PM - 09:00 PM WMACM - Screening Room 1                                                                                                    |
| rosenberg, willow<br>buffy@ucsd.edu           | <u>Edit</u>               | 1/1/2013 - 12/31/2013 lynch 3<br>Twin Peaks Focus                                                                                                    |
| Summers , Buffy                               | Edit                      | TPF001 Tu 01:00 PM - 03:00 PM WMACM - Cinema Cafe<br>1/1/2013 - 12/31/2013 lynch 8                                                                                                    |

| Registra<br>Phone N<br>Confirma<br>Invoice #<br>Invoice S<br>Available | int Name:<br>lumber:<br>ation Code<br>∉<br>Date:<br>Status:<br>e Credit: | Buffy Sur<br> | nmer<br>13<br>hange | Status                 |                                                         | <u>En</u><br><u>Mark i</u> | nail This Invoid<br>Invoice as VOI<br>Printer-frie<br>The | e To Customer <b>2</b> D and Unenroll <b>2</b> andly invoice <b>2</b> mmal Receipt |
|------------------------------------------------------------------------|--------------------------------------------------------------------------|---------------|---------------------|------------------------|---------------------------------------------------------|----------------------------|-----------------------------------------------------------|------------------------------------------------------------------------------------|
|                                                                        |                                                                          |               |                     |                        |                                                         |                            | Add more iten                                             | ns to this invoice                                                                 |
|                                                                        |                                                                          |               |                     |                        |                                                         |                            | <u>Ed</u>                                                 | t Invoice Items                                                                    |
| Item Na                                                                | me                                                                       |               |                     |                        |                                                         |                            | Registrant                                                | Amount                                                                             |
| The Cin                                                                | ema of Da                                                                | avid Lynch    | - тс                | DL001                  |                                                         |                            |                                                           |                                                                                    |
| Teacher                                                                | Start                                                                    | End           | Days                | Start -<br>End<br>Time | Location                                                | Room                       | Buffy                                                     | \$0.00                                                                             |
| lynch -<br>david                                                       | 1/1/2013                                                                 | 12/31/2013    | Tu                  | AM -<br>03:00<br>AM    | Western Media Arts<br>Center and Museum<br>Headquarters | Cinema<br>Cafe             |                                                           |                                                                                    |
| Twin Pe                                                                | aks Focu                                                                 | 5 - TPF001    |                     |                        |                                                         |                            |                                                           |                                                                                    |
| Teacher                                                                | Start                                                                    | End           | Days                | Start -<br>End<br>Time | Location                                                | Room                       | cordelia                                                  | \$5.00                                                                             |

6. Now you will see an invoice with multiple items (in this case, the same class for two different students in the same family).

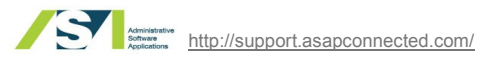

Add Items to Invoice

|                                                                                                    | Email Student                                                                |
|----------------------------------------------------------------------------------------------------|------------------------------------------------------------------------------|
| Email a Student                                                                                                    |                                                                              |
| I Search in all time periods                                                                                                    | 1. Click Find Students                                                       |
| buffy Search Add New                                                                                                    | 2. Find the Student you want to email                                        |
|                                                                                                    | 3 Click Email                                                                |
| Sort By: <u>FirstName LastName Registration</u> StudentNo   A.Z  Z-A  Buffy Summers  Ouick Encoll                                                                |                                                                              |
| buly@ucsd.edu Email<br>View Schedule                                                                                                    | View Account<br>Edit                                                         |
|                                                                                                    |                                                                              |
| Recipient List :<br>Summers Buffy 💰 ;<br>Clear All Recipients                                                                                                    | <b>4</b> . See that the <b>student name</b> is listed on the recipient list  |
| Select Send Type Functionality : Email •                                                                                                    |                                                                              |
| Stan 1 - Salart Paciniante                                                                                                    |                                                                              |
| Filters - Add Recipients By: Select Filter -                                                                                                    |                                                                              |
|                                                                                                    |                                                                              |
| Add Individual                                                                                                    |                                                                              |
| Recipient: Use Search Add Recipient                                                                                                    | 5 Click Next Sten - Compose                                                  |
|                                                                                                    | 5. Onch Next Step - Sompose                                                  |
| Next Step - Compose                                                                                                    |                                                                              |
| Recipient List :<br>Summers Buffy 💰 ;                                                                                                    |                                                                              |
| Step 2 - Compose Email                                                                                                    |                                                                              |
| Email Type : New Email  From : hildy@wmacm.org                                                                                                    | 6. Confirm that your email address is in the From field, or if your          |
| Subject : please choose shirt size                                                                                                    | organization uses a noreply email address, use that instead. If a            |
| Hi Buffy,                                                                                                    | student replies to the email, the email will go to the email address         |
| We received your payment for the WMACM summer series conference, but no note about what size shirt we should have ready for you. Please respond to this email or | in the from field, not to the ASAP system.                                   |
| call us at (310) 555-1212 to let us know which size shirt you'd like.                                                                                            |                                                                              |
| Take care,                                                                                                    | 7. <i>Type</i> a subject and message                                         |
| Hildy         •           Design         • HTML         • Preview         Words: 50 Characters: 269                                                              | 8. Click Next Step - Preview & Send                                          |
|                                                                                                    |                                                                              |
|                                                                                                    |                                                                              |
| Deviaus Step Designate Next Step Deviau & and                                                                                                    |                                                                              |
| Previous Step - Necupients                                                                                                    |                                                                              |
| Summers Buffy (# ;<br><u>Clear All Recipients</u>                                                                                                    |                                                                              |
| Add Recipient: Add Recipient                                                                                                    | 9. <i>Review</i> the email                                                   |
| From: hildy@wmacm.org                                                                                                    |                                                                              |
| Recipients: buffy@ucsd.edu,                                                                                                    |                                                                              |
| Message: please choose shirt size                                                                                                    |                                                                              |
| We received your payment for the WMACM summer series conference, but no note about what size shirt we                                                            | 10 If you need to make changes alight Dravieurs Other - Oranges              |
| should have ready for you. Please respond to this email or call us at (310) 555-1212 to let us know which size shirt<br>you'd like.                              | 10. If you need to make changes, <i>click</i> <b>Previous Step - Compose</b> |
| We look forward to seeing you!                                                                                                    |                                                                              |
| Hildy E Copy to sender                                                                                                    | 11. When you are ready to send the message, click Send Mail                  |
|                                                                                                    |                                                                              |
| Previous Step - Compose Send Mail                                                                                                    |                                                                              |
| Manage My Email Templates                                                                                                    | 1                                                                            |
| Recipient List :<br>Email has been successfully added to the email gueue : 12. You will see a screen that confirms that the email was sent out successfully      |                                                                              |
| buffy@ucsd.edu<br>Manage My Email Templates                                                                                                    |                                                                              |